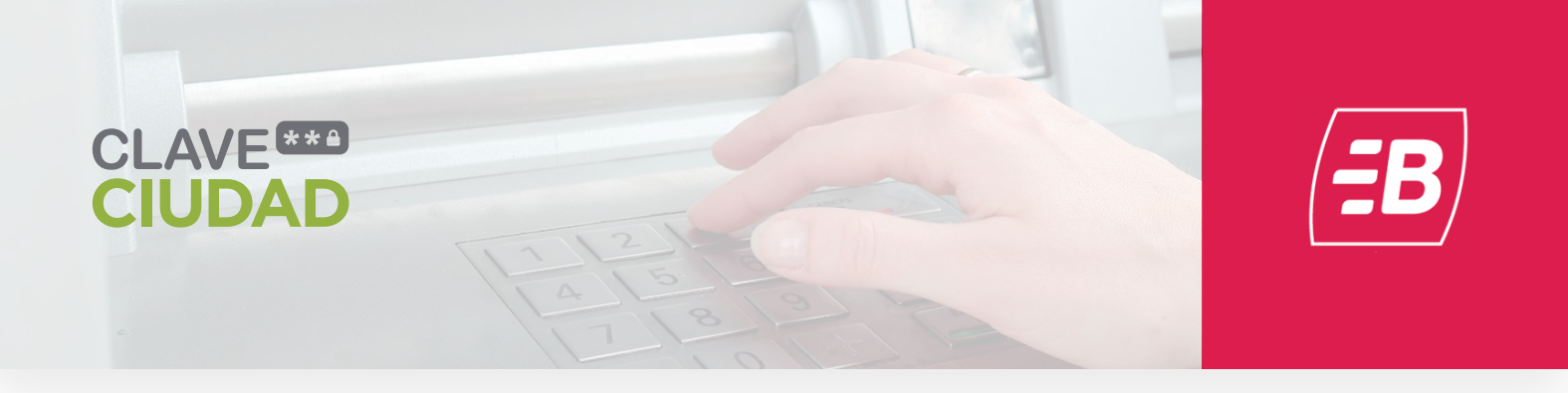

## **Cajeros Banelco**

## Flujo de pantallas a seguir

Menú de opciones iniciales luego de la autenticación con tarjeta de débito y PIN. Esta pantalla puede variar de acuerdo a las funciones implementadas por el banco o por el tipo de cajero automático al cual se está accediendo (Full, Cash Dispenser o Cashless). Pero la opción de CLAVES se mantiene con el mismo nombre a lo largo de todas las pantallas.

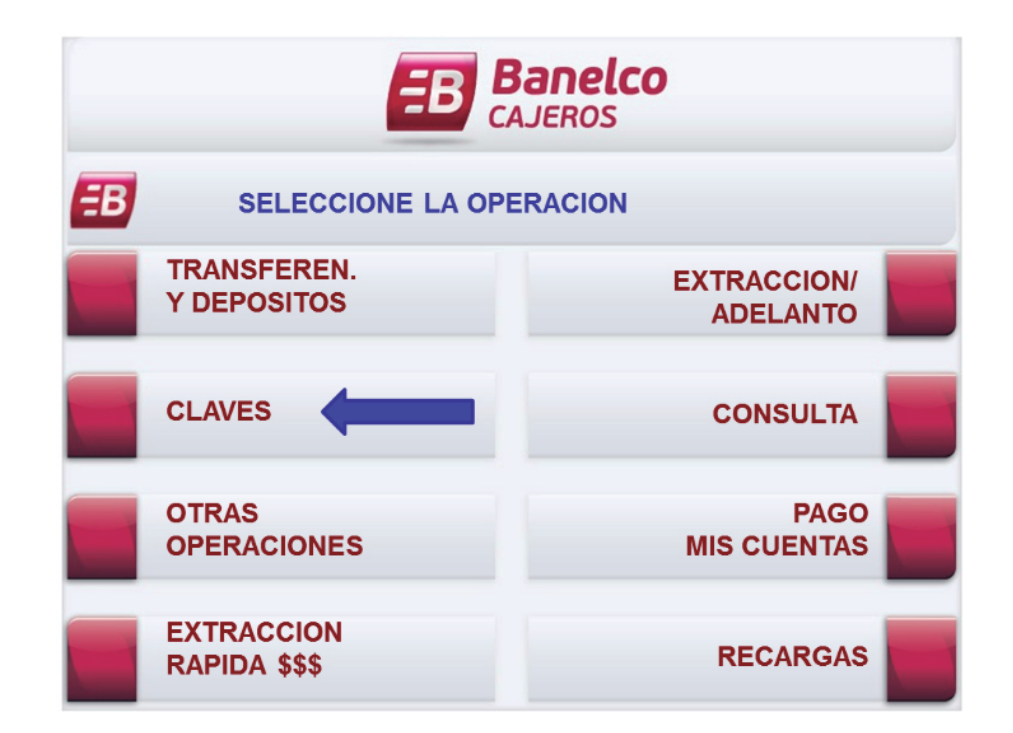

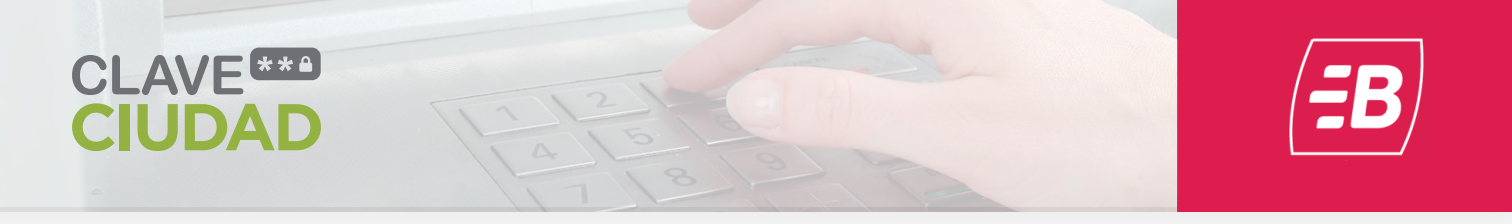

Dentro del menú de Claves existirá la opción OTRAS CLAVES.

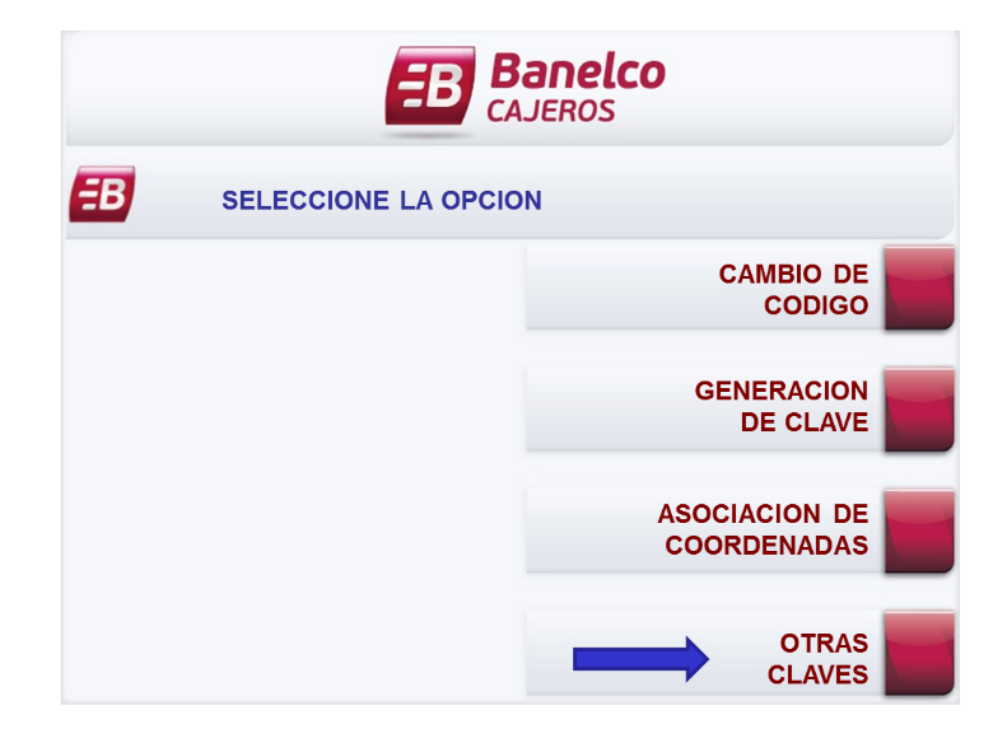

Y dentro del menú de Otras Claves estará la opción CLAVE CIUDAD.

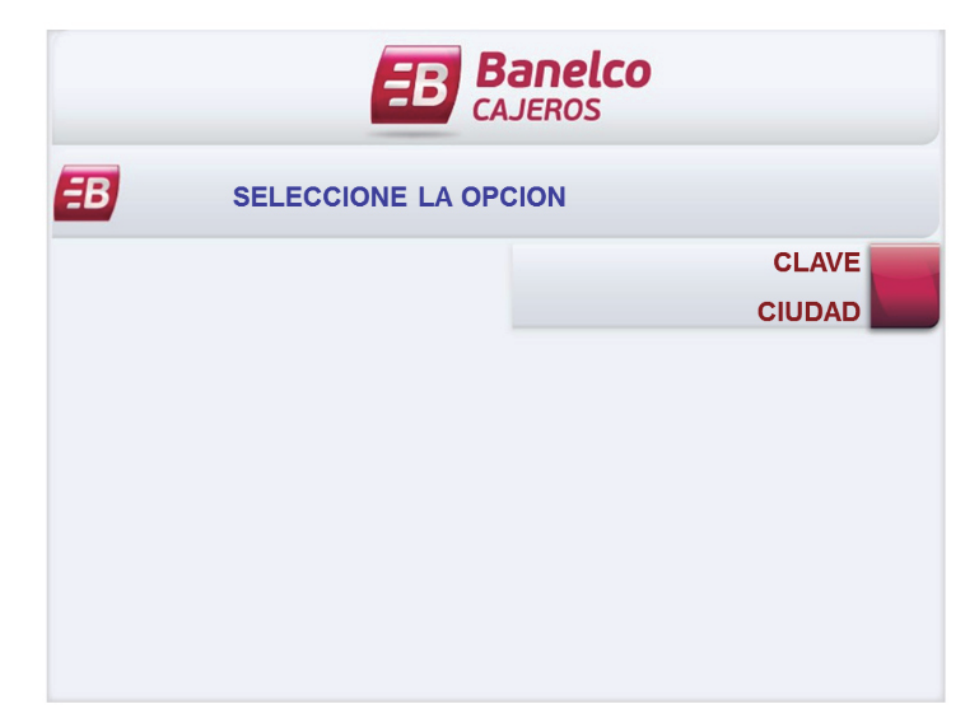

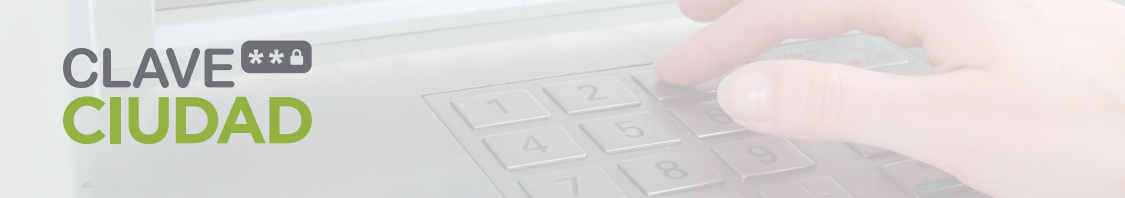

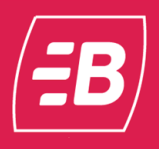

El usuario deberá seleccionar el tipo de documento.

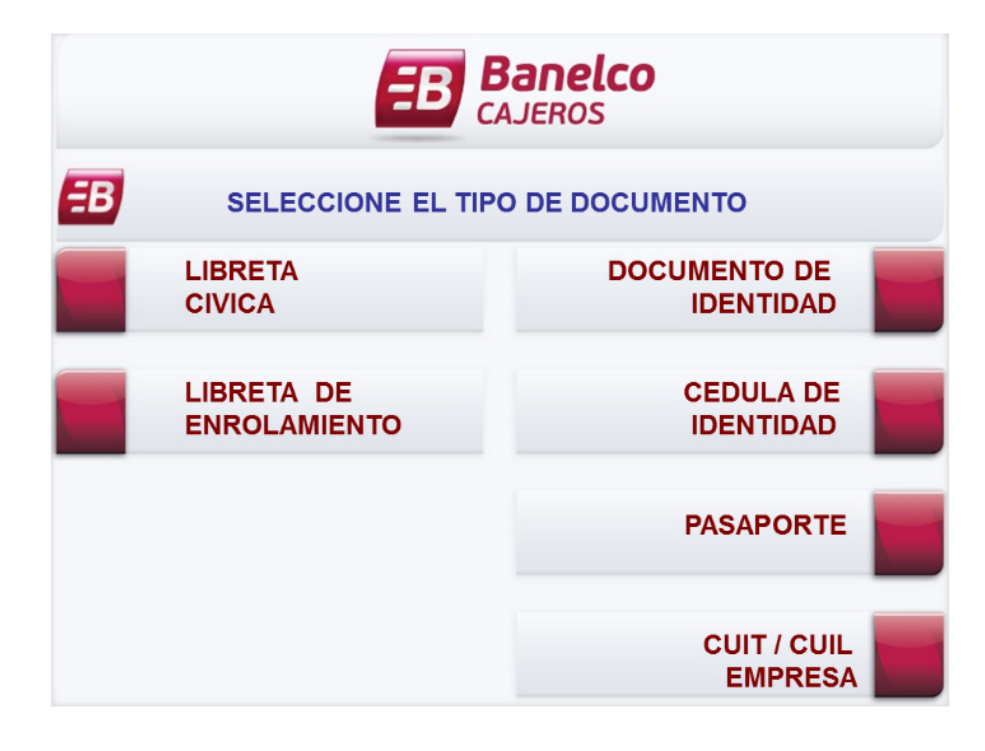

Y deberá ingresar el número de documento.

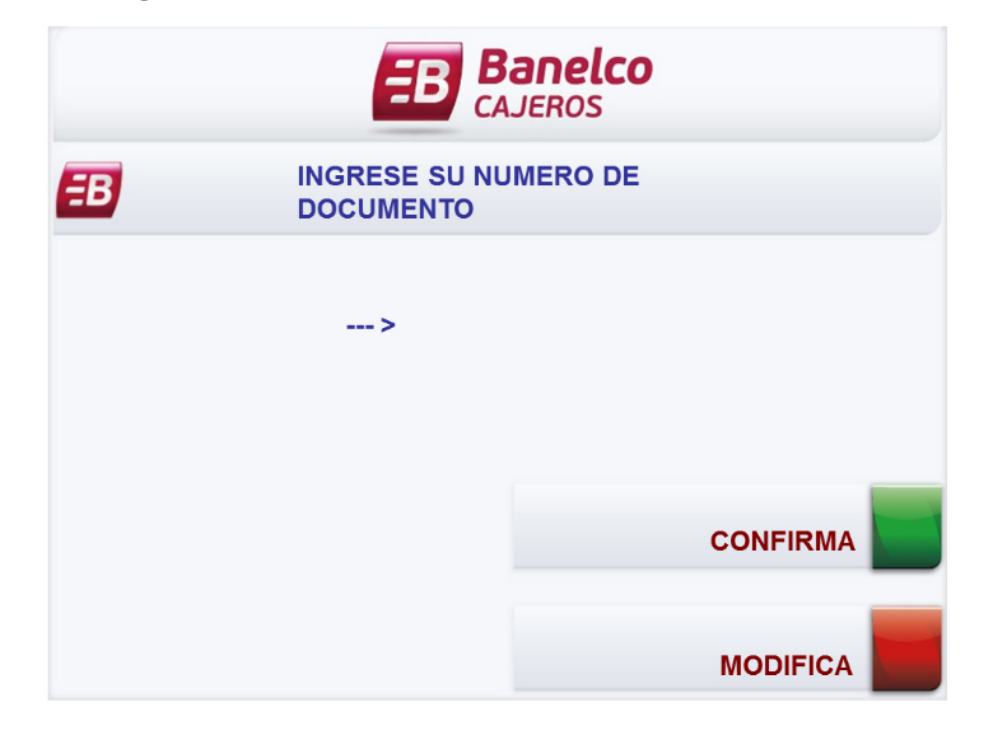

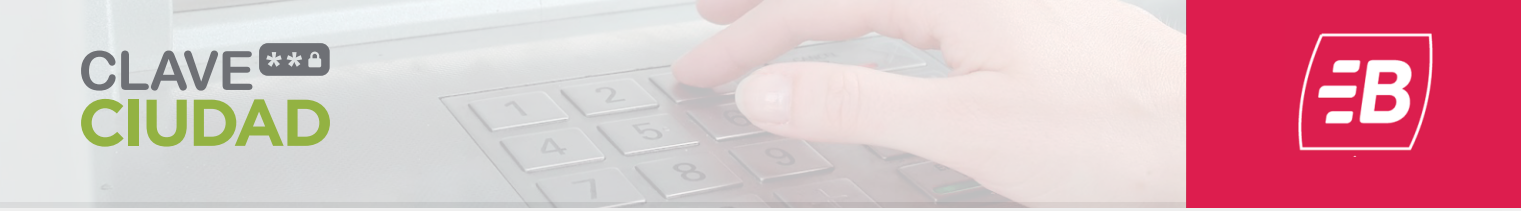

Deberá elegir una clave de ocho dígitos e ingresarla en esta pantalla.

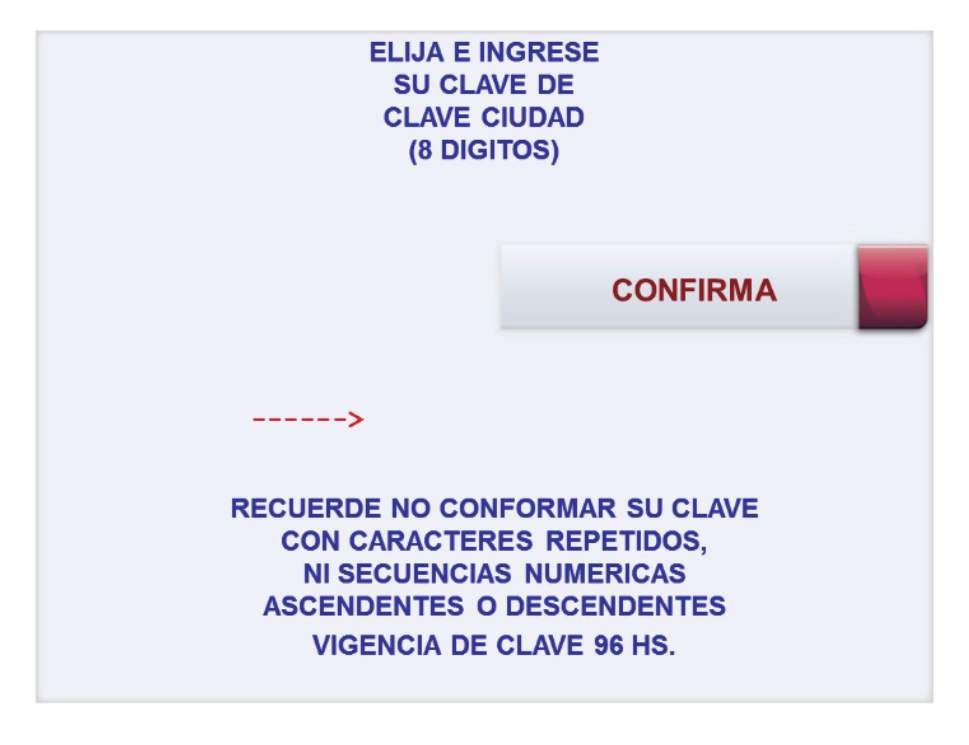

El usuario deberá confirmar la clave elegida ingresándola nuevamente.

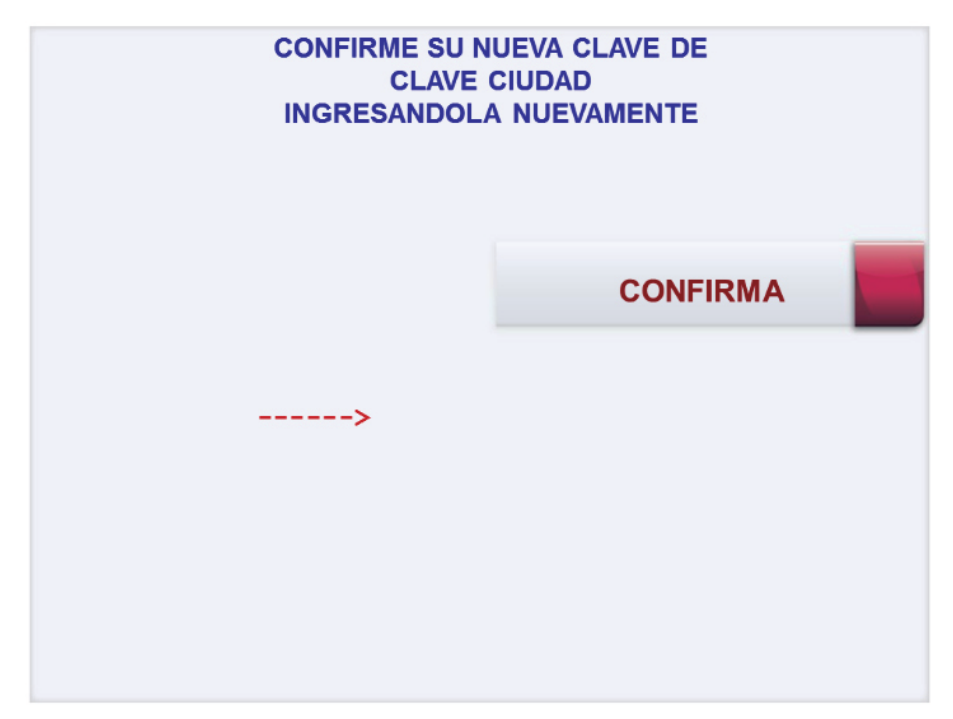

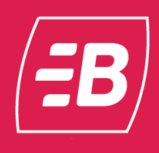

Una vez ingresado de forma correcta la clave elegida se comunicará al usuario la finalización de la transacción invitándolo a retirar la tarjeta utilizada. El cajero automático entregará un ticket confirmando la operación.

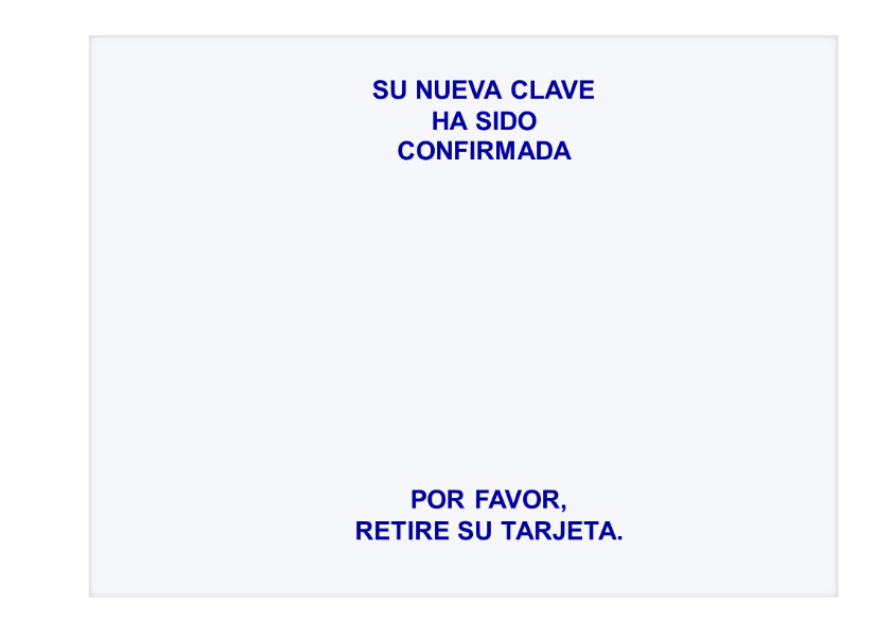

Ticket entregado al finalizar correctamente la operación de generación de la nueva clave. En el mismo se indica la validez de la clave generada. Superado ese lapso deberá gestionar la clave nuevamente.

| FECHA<br>18/09/15 | HORA<br>13:18    | CAJERO<br>S1BCTO |
|-------------------|------------------|------------------|
| OMICILIO: /       | AV. INDEPENDENCI | A 1847           |
| UMERO DE TA       | ARJETA           | NRO.DE TRAN      |
| ENEDACTON D       | OF OLAVE OTLIDAD |                  |